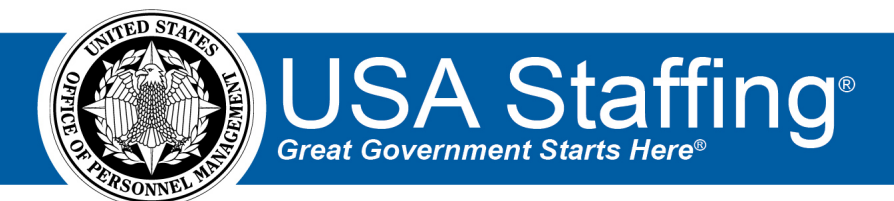

# USA Staffing Stage Release Notes

# Release 13.6

October 29, 2021

OFFICIAL USE NOTICE: This material is intended exclusively for use by USA Staffing Customers and is not to be distributed without approval from the USA Staffing Program Office. This communication may contain information that is proprietary, privileged or confidential or otherwise legally exempt from disclosure. If you have received this document in error, please notify the USA Staffing Program Office immediately and delete all copies of the presentation.

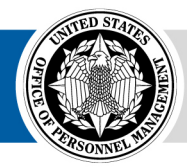

# Introduction

OPM employs agile IT development techniques in the development and maintenance of the USA Staffing system. This means we have the ability to update priorities through frequent, iterative releases based on changes in the hiring landscape or the identified needs of the collective customer base.

The USA Staffing Release Notes provide an overview of the most recent functionality deployed to the USA Staffing Stage and Production environments.

To learn more about features that already exist in USA Staffing and to review the upcoming release schedule for the USA Staffing Stage and Production environments, please visit the <u>USA Staffing Resource Center</u>.

# **Completed System Functionality**

The items outlined in this section include newly added functionality in the USA Staffing system. Examples of functionality found in this section can range from corrected issues within the system, changes that enhance the system's performance, enhancements made to the user experience specific to existing features based on feedback received, or new functionality that improves the system's already robust set of capabilities. As you review this section, you may see the following icon <a>O</a> which designates the completion of a feature that was previously identified in the Feature Backlog & Glossary on the USA Staffing Resource Center.

### Table of Contents

| Introduction                   | 2 |
|--------------------------------|---|
| Completed System Functionality | 2 |
| Staffing Functionality         | 3 |
| Request                        | 3 |
| Vacancy                        | 3 |
| Announcement                   | 3 |
| Assessment Package             | 4 |
| Applicant Overview             | 4 |
| Onboarding Functionality       | 5 |
| New Hire                       | 5 |
| Hiring Manager Functionality   | 6 |
| Administrative Functionality   | 6 |
| Competency Networks            | 6 |
| Instructional Templates        | 6 |
| Classification Functionality   | 6 |
| USA Hire Functionality         | 6 |
| Reporting and Analytics        | 6 |

# **Staffing Functionality**

#### Request

 When creating an Onboard New Hire request with more than one position description (PD) listed on the Request Information page, users will be required to select a Position Description Number on the New Hire page to ensure they select the correct PD before approving the request.

#### Vacancy

- Added the following reports to the *Reports Options* button 🖄 on the Vacancy Dashboard and within a Vacancy:
  - Incomplete Applications Report The Incomplete Applications Report identifies individuals who started but did not submit an application to a vacancy. The report requires users to select an organization, office, and announcement open date range, with options to also select or provide a customer name, announcement number, vacancy number, USAJOBS control number, applicant email address, or applicant last name.
  - Vacancy Close-Out Report The Vacancy Close-Out Report provides tabular data to identify vacancies where some sort of action (e.g., updating USAJOBS Job Status, auditing certificates, sending applicant notifications) may be required to close out the vacancy. The report requires users to select an organization, office, and announcement close date range, with options to also select or provide a customer name or vacancy numbers.
  - Vacancy Overview Dashboard The Vacancy Overview Dashboard provides visualizations and tabular data displaying details about one or more vacancies, including the total number of applications received and applications by status. The report requires users to select an organization, office, and announcement close date range, with options to also select or provide a customer name, vacancy number, position description number, series, grade, or vacancy tag.
  - Vacancy Overview Report The Vacancy Overview Report provides tabular data displaying details about one or more vacancies, including the total number of applications received and applications by status. The report requires users to select an organization, office, and announcement close date range, with options to also select or provide a customer name, vacancy number, position description number, series, grade, or vacancy tag.

#### Announcement

- Updated the Announcement Text page (as well at the Announcement *Template Type*, Announcement *PDF Preview*, and *Job Opportunity Announcement* Review) to align with USAJOBS' new job announcement format.
  - Renamed the following fields to better reflect where data will appear on the USAJOBS announcement:
    - Open & Closing Dates formerly Open Period
    - Salary formerly Salary Range
    - Locations formerly Duty Locations
    - Relocation Expenses Reimbursed formerly Relocation Authorized
    - Service formerly Service Type
    - Job Family (Series) formerly Series
    - Drug Test formerly Drug Testing Required
    - Learn More About This Agency formerly Agency Marketing
    - Requirements formerly Position Requirements
  - Moved the following fields to the *Overview* section:
    - Locations
    - Telework Eligible
    - Travel Required
    - Relocation Expenses Reimbursed
    - Promotion Potential
    - Supervisory Status
    - Security Clearance

- Drug Test
- Position Sensitivity And Risk
- Restructured the following sections to closely match the new format:
  - Summary formerly under Duties
  - This Job Is Open To moved from the right side; includes Hiring Paths and Hiring Paths Clarification Text
  - Videos formerly under Agency Marketing
  - Conditions Of Employment now located under Requirements
  - Additional Information now located under Requirements
  - Benefits Link now located under Requirements
  - Display Default Benefits Text now located under Requirements
  - How You Will Be Evaluated formerly under Application Requirements
  - Required Documents formerly under Application Requirements
  - Application Requirements this section has been removed
- **Note:** Changes to Announcement sub-templates (i.e., Agency Marketing, Conditions Of Employment, Duties, and Position Requirements) are scheduled to be completed in the next development cycle.
- Added the following *Vacancy Closeout* alert: "Please consider sending remaining disposition notices and updating the USAJOBS job status to Hiring Complete for Vacancy [Number] at this point." This alert will display when all certificates in a vacancy have either been audited, cancelled, or expired. At this point in the process, users are reminded to click the *Mark Hiring Complete* button on the Applicant Overview page to update the announcement status on USAJOBS. **Note:** This alert will be triggered for vacancies meeting the criteria after the functionality is deployed. To verify all required actions have been completed for a specific vacancy, please refer to the *Vacancy Close-Out Report* available through the *Report Options* button ➡ on the Vacancy Dashboard and within a Vacancy.

### **Assessment Package**

#### Assessment Questionnaire

- Output the Passing Score Criteria page when building an assessment questionnaire using the *Job Element* rating method in either an Assessment Package or Assessment Package Template.
  - The *Raw Score Range* column will display 0 for the minimum value in the raw score range (e.g., 0-16) to display the full raw score range that an applicant could potentially receive.
  - The Passing Score column will display the minimum raw score applicants must obtain to be eligible under the job element rating method (i.e., Two times the number of rated competencies for that rating combinations).
  - **Note:** This page will be inactive for edits since the job element rating method has fixed passing criteria.
- For cases using a passing score, updated the Test Plan page and Edit Test Scenario pop up window to display the
  raw score in parenthesis for scenarios that result in the applicant being screened out (as it does for scenarios in
  which the applicant meets the passing score).

### **Applicant Overview**

- Moved the Assignments tab from its current location to subtabs in the Applicant Overview tab and renamed the following fields:
  - Assignment Name formerly Name
  - Owner formerly Assignee
  - Note: All other functionality remains the same and will remain in the Stage site while customer agency users have an opportunity to review and test all the workload assignments functionality. Please forward any feedback to your Account Manager.

#### **Applicant Record**

• The following NOR message codes have been added:

| Code | Definition                                         | Message                                                                                                    |
|------|----------------------------------------------------|----------------------------------------------------------------------------------------------------|
| ELBH | Eligible based on<br>hurdles                       | You are tentatively eligible for this series/grade based on the assessment hurdles you have completed so far.                                                                                                    |
| ELMI | Eligible, moving to interview                      | You are eligible and are being advanced to the next phase of the hiring process. You may be contacted for one or more interviews to further assess your qualifications.                                                                                           |
| ELNF | Eligible, not moving<br>forward                    | Your application has been reviewed and you have been<br>determined to be eligible. However, based on your responses<br>to the application and the needs of the hiring agency, you are<br>not being moved to the next phase of the hiring process at this<br>time. |
| ELPI | Eligible, passed interview                         | Based on the results of your interview, we have determined<br>that you meet the qualifications for this position. You may be<br>contacted for the next steps in the hiring process if necessary.                                                                  |
| ELRC | Non-competitively<br>referred for<br>consideration | Your application was reviewed and you have been found<br>eligible and qualified for non-competitive referral to the<br>selecting official.                                                                                                    |
| IOIN | Ineligible, failed to interview                    | You did not respond to inquiries about scheduling an interview<br>or did not attend your scheduled interview. As a result, you will<br>no longer be considered for this position.                                                                                 |
| IOLD | Ineligible, location disabled                      | The location you selected is no longer available for this announcement. As a result, you will no longer be considered for this position.                                                                                                    |
| IQMP | Ineligible, does not<br>meet pre-requisite         | You are ineligible because you do not meet the mandatory pre-<br>requisite for this position as specified in the vacancy<br>announcement.                                                                                                    |

# **Onboarding Functionality**

#### **New Hire**

- The system will automatically save the data on the page before a new hire is logged out of the onboarding system after 15 minutes of inactivity.
- Added a system-level task titled *Complete Human Resources Questionnaire*, which indicates the status of the Human Resources questionnaires. This task will be automatically assigned to all new hire records upon creation and will be automatically completed based on completion of the HR questionnaires. **Note:** This task cannot be manually completed.
- Added the following forms in USA Staffing:
  - BPA PRA PRA Foreign Residency Memorandum
  - CC 3007 OCC Dental Enrollment Form
  - o CC 3011 OCC Group Life Insurance Enrollment Form
  - USAGM PIV Personal Identity Verification
  - USM DUSM RG MOU DUSM MOU for Recent Graduates

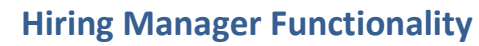

No updates.

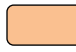

# **Administrative Functionality**

#### **Competency Networks**

- Updated the following competencies:
  - Customer Service (Clerical/Technical) formerly Customer Service
  - Adaptability formerly Flexibility
  - *Reading Comprehension* formerly *Reading*
  - Reasoning (Clerical/Technical) formerly Reasoning

#### **Instructional Templates**

• Added a *Panel* review instructional template sub-type, which will allow users to create and apply instruction templates specific to panel reviews.

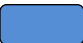

# **Classification Functionality**

• Added a *History* entry when a Hiring Manager user returns a PD review with an authorization, including the date and time the signature was applied, the signature role (i.e., *Supervisory Authorization Signature*), and changes made to the *Authorization Name* and *Authorization Date* fields.

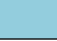

# **USA Hire Functionality**

No updates.

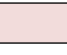

# **Reporting and Analytics**

• Reporting and analytics enhancements can be reviewed in the Release Notes section of the <u>Reporting and</u> <u>Analytics</u> page on the <u>USA Staffing Resource Center</u>.